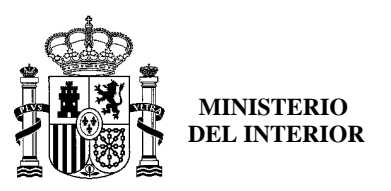

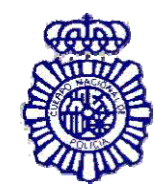

OFICINA TÉCNICA DNI-E

# DOCUMENTO DE RECOMENDACIONES DE INSTALACIÓN

## ¿Cómo instalo el Módulo Criptográfico para el DNIe?

En la página Web encontrará el software con el ejecutable para la instalación del citado modulo criptográfico para sistemas Windows en el siguiente enlace http:

http://www.dnielectronico.es/descargas/win\_comp\_vista.html

Con solo ejecutar el fichero descargado se instalará el módulo *CSP* para el entorno Microsoft Windows y el módulo *PKCS#11* para navegadores Firefox Mozilla y Netscape sobre Windows.

Deberá reiniciar el PC para finalizar la instalación. En el reinicio se instalará el Certificado AC RAIZ DNIE en los navegadores que estén instalados previamente en el equipo. También se configuran los dispositivos de seguridad de los navegadores Firefox Mozilla y Netscape instalados.

En el directorio *C:* \*DNIe* se ubicará un archivo de log y los dos archivos siguientes para futuras configuraciones por parte del usuario:

## Certificado raíz de la DGP:

## ACRAIZ\_CERTIFICATE\_AND\_CRL\_SIGNING\_SHA1.crt

#### Módulo PKCS#11 para la instalación:

#### instalac.htm

Si se trata de la primera vez que instala el CSP del DNIe, al reiniciar el equipo le aparecerá la pantalla siguiente que indica que se va a proceder a instalar el certificado AC RAIZ DNIE.

| Certificado                                                                | ? 🗙            |
|----------------------------------------------------------------------------|----------------|
| General Detalles Ruta de certificación                                     |                |
| Información del certificado                                                |                |
| Este certificado está destinado a los siguientes propósitos:               |                |
| •Todas las directivas de emisión<br>•Todas las directivas de la aplicación |                |
| * Más info. en declaración de entidades emisoras de certificados.          |                |
| Enviado a: AC RAIZ DNIE                                                    |                |
| Emitido por AC RAIZ DNIE                                                   |                |
| Válido desde 16/02/2006 hasta 09/02/2036                                   |                |
| Declaración del en                                                         | ni <u>s</u> or |
|                                                                            | ceptar         |

Si ya había sido instalado anteriormente, esta ventana no será mostrada. Igualmente puede no aparecer esta ventana si el navegador Internet Explorer está suficientemente actualizado, ya que este certificado se instala automáticamente con un parche de actualización de Microsoft.

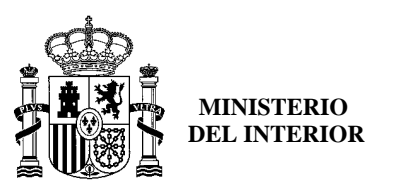

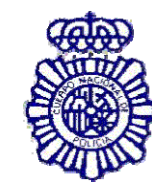

OFICINA TÉCNICA DNI-E

Le solicitará que confíe/instale el certificado raíz del DNIe, deberá **aceptar/instalar**. Este paso es necesario para el correcto funcionamiento del DNIe.

| Asistente para importación de certificados                                                                                                    |                                                                                                    |
|----------------------------------------------------------------------------------------------------|----------------------------------------------------------------------------------------------------|
| Éste es el Asistente para<br>importación de certificado<br>Este asistente le ayuda a copiar certificado<br>confianza de certificados y listas de revoca<br>certificados desde su disco a un almacén de<br>Un certificado, que se emite por una entida<br>certificación, es una confirmación de su ide<br>contiene información que se utiliza para pro<br>para establecer conexiones de red seguras<br>de certificados.<br>Haga dic en Siguiente para continuar. | DS<br>s, listas de<br>ciones de<br>e certificados.<br>id emisora de<br>ntidad y<br>bteger datos o<br>. Un almacén<br>a se guardan<br>Cancelar |
|                                                                                                    |                                                                                                    |

## Pulsamos sobre "Siguiente"

| Asistente para importación de certificados 🛛 🔀                                                                                                    |
|----------------------------------------------------------------------------------------------------|
| Almacén de certificados<br>Los almacenes de certificados son áreas del sistema donde se guardan los certificados.                                                                                                    |
| Windows puede seleccionar automáticamente un almacén de certificados, o bien es posible especificar una ubicación para el certificado.<br>Seleccionar automáticamente el almacén de certificados en base al tipo de certificado<br>Colocar todos los certificados en el siguiente almacén<br>Almacén de certificados: |
| Examinar                                                                                                    |
| < <u>A</u> trás Siguien <u>t</u> e > Cancelar                                                                                                    |

#### Pulsamos sobre "Examinar"

Seleccionamos el Almacén de certificados: "Entidades Emisoras Raíz de Confianza"

|          |             | an de cercini      | ados que q    | ulere us | ar.    |
|----------|-------------|--------------------|---------------|----------|--------|
|          | Personal    |                    |               |          | $\sim$ |
| ····     | Entidades   | emisoras rai       | iz de confiai | nza      |        |
|          | Confianza   | empresarial        |               |          |        |
| Com      | Entidades   | emisoras de        | cert. interr  | medias   |        |
|          | Editores de | e confianza        |               |          |        |
| <b>_</b> | Certificado | s en los que       | no se conf    | ía 📑     | ~      |
| <        |             | IIII               |               | >        |        |
| Mostr    | ar almacen  | es <u>f</u> ísicos |               |          |        |

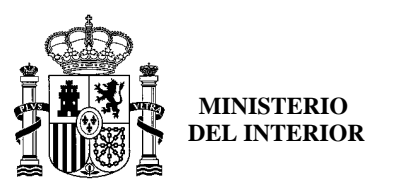

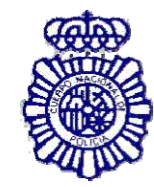

OFICINA TÉCNICA DNI-E

| Asistente para importación o | le certificados                                                                                                    |                                  |  |  |
|------------------------------|----------------------------------------------------------------------------------------------------|----------------------------------|--|--|
|                              | Finalización del Asistente para<br>importación de certificados<br>Ha completado con éxito el Asistente para importación de<br>certificados. |                                  |  |  |
|                              | Ha especificado la siguiente configuraci                                                                                                    | ón:                              |  |  |
|                              | Almacén de certificados seleccionado<br>Contenido                                                                                           | Determinado de fo<br>Certificado |  |  |
|                              | <                                                                                                    | >                                |  |  |
|                              |                                                                                                    |                                  |  |  |
|                              |                                                                                                    |                                  |  |  |
|                              | < <u>A</u> trás Finali:                                                                                                    | zar Cancelar                     |  |  |

Pulsamos sobre "Finalizar"

| Adverte | encia de seguridad 🛛 🕺                                                                                                    |
|---------|----------------------------------------------------------------------------------------------------|
| 1       | Está a punto de instalar un certificado desde una autoridad de certificados (CA) que afirma representar a:<br>AC RAIZ DNIE<br>Windows no puede validar que el certificado procede realmente de "AC RAIZ DNIE". Póngase en contacto con "AC<br>RAIZ DNIE" para confirmar su origen. El siguiente número le ayudará en este proceso:                                                                          |
|         | Huella digital (sha 1): B38FECEC 0B 148AA6 86C3D00F 0 1ECC884 8E8085EB<br>Advertencia:<br>Si instala este certificado de raíz, Windows confiará automáticamente en cualquier certificado emitido por esta CA. La<br>instalación de un certificado con una huella digital sin confirmar supone un riesgo para la seguridad. Al hacer dic en<br>"Si", asume este riesgo.<br>¿Desea instalar este certificado? |

En este punto pulsar sobre el botón "Sí" para permitir que la autoridad raíz del DNIe, AC RAIZ DNIE, se instale en el navegador y de esta forma se pueda establecer adecuadamente la cadena de confianza de certificación. (La desinstalación del CSP del DNIe no borra el certificado raíz del navegador, por lo que si realiza una segunda instalación, o actualiza la versión no volverá a mostrarse este mensaje)

| Asistent | e para importación de certificados        | × |
|----------|-------------------------------------------|---|
| (į)      | La importación se completó correctamente. |   |
|          |                                           |   |

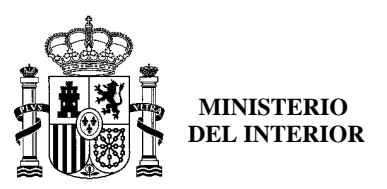

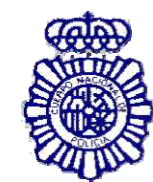

OFICINA TÉCNICA DNI-E

#### ¿Cómo sé que está bien instalado?

Para verificar que la instalación se ha realizado correctamente se puede hacer uso de cualquiera de los servicios disponibles como se indica en <u>http://www.dnielectronico.es/servicios\_disponibles/</u>.

También se puede verificar de modo manual como se indica a continuación. Dependiendo de los navegadores instalados en su PC:

#### 1. Internet Explorer

#### A través del menú Herramientas / Opciones de Internet / Contenido / Certificados...

| Conexiones    | Progr                                   | amas                                                 | Opcio                   | nes avanzadas                      |
|---------------|-----------------------------------------|------------------------------------------------------|-------------------------|------------------------------------|
| General       | Segurdad                                | Priva                                                | cldad                   | Contenido                          |
| Inter         | lasificaciones le a<br>net que se puede | yudan a contr<br>ver con este                        | equipo.                 | o de contenido de                  |
| Inter         | lasificaciones le a<br>net que se puede | yudan a contr<br>e ver con este<br><u>H</u> abilitar | olar el tipo<br>equipo. | o de contenido de<br>Configuración |
| ertificados — | lasificaciones le a<br>net que se puede | yudan a conti<br>e ver con este<br><u>H</u> abilitar | equipo.                 | o de contenido de                  |

Si está instalado correctamente el módulo CSP del DNIE (Proveedor de Servicios de Certificación) y tiene correctamente instalados los drivers del lector de tarjetas criptográficas e introducido éste en el citado lector, le pedirá el PIN del DNIe.

|             |     | Introduzca el PIN |
|-------------|-----|-------------------|
| dni         |     |                   |
| ELECTRÓNICO | ••• |                   |

Una vez lo introduzca podrá ver los siguientes certificados:

- 1. Los certificados del DNIe en la pestaña Personal:
  - un certificado con propósito de Autenticación
  - y otro certificado con propósito de Firma.

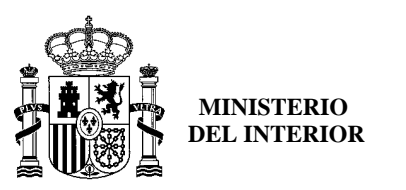

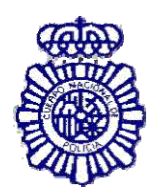

OFICINA TÉCNICA DNI-E

| Certificad           | os                 |                |                 |                   | ? 🛛               |
|----------------------|--------------------|----------------|-----------------|-------------------|-------------------|
| P <u>r</u> opósito p | lanteado:          | dos>           |                 |                   | ✓                 |
| Personal             | Otras personas     | Entidades emis | oras de certifi | cados intermedias | Entidades emi < 🕨 |
| Emitida              | o para             |                |                 | Emitido por       | Fecha d           |
| 🔛 AF                 | PELLIDOS, NON      | 1BRE (AUTER    | NTICACIÓN)      | AC DNIE 001       | 05/03/2011        |
|                      | ELLIDOS, NOK       | IDICE (FIRM)   | 4)              | AC DIVIE 001      | 05/03/2011        |
| <                    |                    |                |                 | ]                 | >                 |
|                      |                    |                |                 |                   |                   |
| <u>Importar</u>      | <u>E</u> xportar   | Quitar         |                 |                   | <u>A</u> vanzadas |
| Propósito            | s planteados del i | ertificado ——  |                 |                   |                   |
|                      |                    |                |                 |                   |                   |
|                      |                    |                |                 |                   | Ver               |
|                      |                    |                |                 |                   | ⊆errar            |

2. En la pestaña *Entidades emisoras raíz de confianza* podrá visualizar el certificado raíz AC RAIZ DNIE.

| Certificados ?X                                                                                                    | Certificado ?X                                                                                                    |
|----------------------------------------------------------------------------------------------------|----------------------------------------------------------------------------------------------------|
| Propósito planteado: <todos></todos>                                                                                                    | General Detalles Ruta de certificación                                                                                                    |
| Entidades emisoras de certificados intermedias Entidades emisoras raíz de confianza Edit                                                                 | Información del certificado                                                                                                    |
| Emitido para     Emitido por     Fecha de caducidad     Nombre descript       AC RAIZ DNIE     AC RAIZ DNIE     09/02/2036 <ininguno></ininguno>         | Este certificado está destinado a los siguientes propósitos:<br>• Todas las directivas de emisión<br>• Todas las directivas de la anliración |
|                                                                                                    | * Más info. en declaración de entidades emisoras de certificados.                                                                            |
| Importar Exportar Quitar Avanzadas                                                                                                    | Enviado a: AC RAIZ DNIE                                                                                                    |
| Propósitos planteados del certificado<br>Autenticación del servidor, Autenticación del cliente, Firma de código, Correo                                  | Emitido por AC RAIZ DNIE                                                                                                    |
| seguro, Impresión de techa, 1.3.6.1.5.5.7.3.9, Sistema de archivos de<br>cifrado, Seguridad IP del fin del túnel, Seguridad IP del usuario de seguridad, | Válido desde 16/02/2006 hasta 08/02/2036                                                                                                    |
| Cerrar                                                                                                    | Dedaración del emi <u>s</u> or                                                                                                    |
| genu                                                                                                    | Aceptar                                                                                                    |

Si ha podido seguir los pasos anteriores y ver los certificados esto indica que está correctamente instalado el módulo CSP y el certificado raíz para Microsoft.

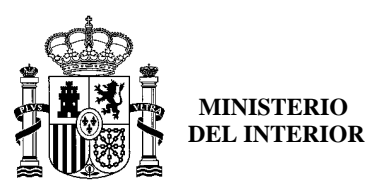

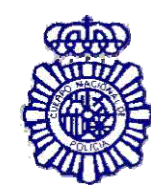

OFICINA TÉCNICA DNI-E

2. <u>Netscape</u>

A través del menú Herramientas / Opciones / Avanzado / Dispositivos de Seguridad

| Options       |                              |                             |             |                         |                       |                |      |
|---------------|------------------------------|-----------------------------|-------------|-------------------------|-----------------------|----------------|------|
| Main          | Tabs                         | Content                     | 5<br>Feeds  | 0<br>Privacy            | Security              | Advanced       |      |
| General       | Mini Browse                  | r Link Pad                  | Network     | Update                  | Encryption            |                |      |
| Proto         | ocols<br>Use SSL <u>3</u> .0 |                             |             | V                       | ] Use TLS <u>1</u> .( | )              |      |
| Certi<br>When | ficates<br>n a web site r    | equires a ce                | rtificate:  |                         |                       |                |      |
| •             | Select one au                | itomatica <mark>ll</mark> y | O Ask 1     | me <mark>every t</mark> | ime                   |                |      |
| Viev          | w Certificates               | Revoca                      | ation Lists | <u>V</u> erific         | ation Se              | curity Devices |      |
|               |                              |                             |             |                         | ок                    | Cancel         | ielp |

Si está correctamente instalado el módulo PKCS#11 aparecerán en la lista de Dispositivos y módulos de seguridad instalados el módulo *DNI e Modulo PKCS#11*.

| Security Modules and Devices |   | Details | Value                 | Log In          |
|------------------------------|---|---------|-----------------------|-----------------|
| NSS Internal PKCS #11 Module | ^ | Module  | DNIe Modulo PKCS # 11 |                 |
| Generic Crypto Services      |   | Path    | USRPKCS11.dll         | Log Out         |
| Software Security Device     |   |         |                       | Change Password |
| Builtin Roots Module         | = |         |                       |                 |
| Builtin Object Token         |   |         |                       | Load            |
| DNIe Modulo PKCS # 11        |   |         |                       | Unload          |

Con el módulo *DNI e Modulo PKCS#11* instalado, para ver los certificados del *DNI electrónico* hay que abrir el navegador netscape, y seguir el menú Herramientas / Opciones / Avanzado / Ver certificados , esto le pedirá el PIN del DNIe:

| Contra | seña requerida 🛛 🚺                                                |
|--------|-------------------------------------------------------------------|
| 3      | Por favor, introduzca la contraseña maestra para DNI electrónico. |
|        | [                                                                 |
|        | Aceptar Cancelar                                                  |

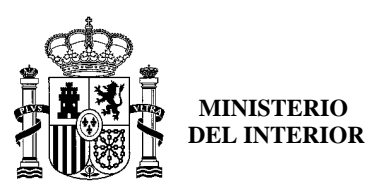

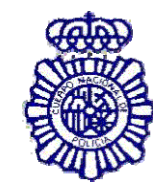

OFICINA TÉCNICA DNI-E

Después de introducir correctamente el PIN se abrirá una ventana del **Gestor de certificados** que mostrará en la pestaña **Sus certificados** los dos certificados que incorpora el documento:

- un certificado con propósito de Autenticación
- otro certificado con propósito de Firma.

En la pestaña "Autoridades" se podrá visualizar el certificado intermedio AC DNIE OOX (el valor de X será 1, 2 ó 3 ) y el certificado AC RAIZ DNIE.

| uthorities<br>ertificate authorities                     |
|----------------------------------------------------------|
|                                                          |
| curity Device                                            |
| tin Object Token<br>tin Object Token                     |
| electrónico                                              |
| tware Security Devio                                     |
| tin Object Token<br>tin Object Token<br>tin Object Token |
|                                                          |

Si ha podido seguir los pasos anteriores y ver los certificados, esto indica que está correctamente instalado el módulo PKCS#11 y el certificado raíz para Netscape.

## 3. Firefox

Siguiendo el menú Herramientas / Opciones / Avanzado, pestaña Seguridad botón "Dispositivos de Seguridad"

| ciones    |                    |                       |             |                |                 | n (1865 - 1    |   |
|-----------|--------------------|-----------------------|-------------|----------------|-----------------|----------------|---|
| 十         |                    |                       | 2           | 6              |                 | <u></u>        |   |
| Principal | Pestañas           | Contenido             | Canales     | Privacidad     | Seguridad       | Avanzado       |   |
| eneral Re | ed Actualizar      | Cifrado               |             |                |                 |                |   |
| Durta     | 1                  |                       |             |                |                 |                | _ |
| Protoco   |                    |                       |             | <b>E</b> .     |                 |                |   |
| Us Us     | ar SSL <u>3</u> .0 |                       |             | Usar TLS       | <u>1</u> .0     |                |   |
| Certific  | ados               |                       |             |                |                 |                | 1 |
| Cuando    | o un sitio web     | requiera un c         | ertificado: |                |                 |                |   |
| C Se      | leccionar uno      | automáticame          | ente 💿 F    | Preguntarme ca | ada ve <u>z</u> |                |   |
| _         |                    |                       |             |                | (               |                |   |
| Ver ce    | ertificados        | Listas de <u>r</u> ev | ocación     | Verificación   | Dispositivo     | s de seguridad |   |

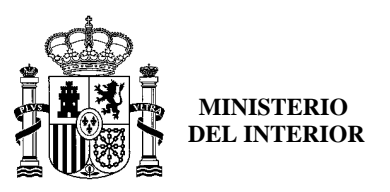

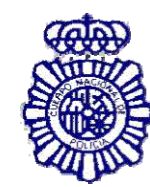

OFICINA TÉCNICA DNI-E

Si está correctamente instalado el módulo PKCS#11 aparecerán en la lista de Módulos de seguridad y dispositivos instalados el módulo *DNI e Modulo PKCS#11*.

| Administrador de dispositivos                                                                                                    |          |                |                                        |
|----------------------------------------------------------------------------------------------------|----------|----------------|----------------------------------------|
| Módulos de seguridad y dispositivos                                                                                                | Detalles | Valor          |                                        |
| <ul> <li>NSS Internal PKCS #11 Module</li> <li>Servicios de criptografía gené</li> <li>Dispositivo software de segurida</li> </ul> |          | Módulo<br>Ruta | DNIe Modulo PKCS # 11<br>USRPKCS11.dll |
| DNIe Modulo PKCS # 11                                                                                                    |          |                |                                        |

Con el módulo *DNIe Modulo PKCS#11* instalado, para ver los certificados del *DNI electrónico* hay que abrir el navegador Firefox, y seguir el menú Herramientas / Opciones / Avanzado / Ver certificados, esto le pedirá el PIN del DNIe:

| Contraseña requerida 🛛 🔀                                          |
|-------------------------------------------------------------------|
| Por favor, introduzca la contraseña maestra para DNI electrónico. |
|                                                                   |
| Aceptar Cancelar                                                  |

Después de introducir correctamente el PIN y a través de la ventana Opciones, pulse el botón "Ver Certificados"

En la pestaña Sus Certificados podrá ver sus dos certificados:

- un certificado con propósito de Autenticación
- y otro certificado con propósito de Firma.

En la pestaña "Autoridades" podrá visualizar el certificado intermedio AC DNIE OOX (el valor de X será 1, 2 ó 3 ) y el certificado raíz AC RAIZ DNIE.

| Sus certificados       | Personas    | Servidores    | Autoridades      | Otros             |                   |   |
|------------------------|-------------|---------------|------------------|-------------------|-------------------|---|
| Tiene certifica        | dos archiva | ados que ider | ntifican a estas | s autoridade      | s certificadoras: |   |
| Nombre del certificado |             |               |                  | Dispositi         |                   |   |
| DIRECCIO               | N GENERAL   | DE LA POLI    | CIA              |                   |                   | ^ |
| AC DNIE 001            |             |               |                  | Disp. soft        |                   |   |
| AC RAIZ DNIE           |             |               |                  | Disp. soft        | ~                 |   |
| <u>V</u> er            | Edita       | r I <u>m</u>  | portar           | E <u>x</u> portar | Elimina <u>r</u>  |   |
|                        | 6 - 22      | 10.05         | 10.00            |                   |                   |   |

Si ha podido seguir los pasos anteriores y ver los certificados, esto indica que está correctamente instalado el módulo PKCS#11 y el certificado raíz para Firefox.

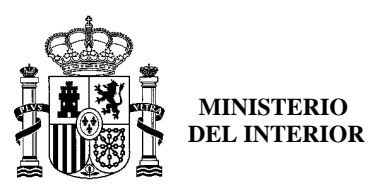

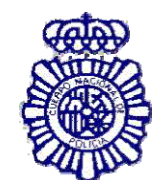

OFICINA TÉCNICA DNI-E

## SOLUCION DE PROBLEMAS

No puedo visualizar el certificado raíz AC RAIZ DNIE

Este problema puede aparecer en los navegadores Internet Explorer, Netscape y Firefox.

El programa de instalación deja el certificado raíz en el directorio c:\DNIe\ con el nombre ACRAIZ\_CERTIFICATE\_AND\_CRL\_SIGNING\_SHA1.crt.

Para solucionar este problema deberá abrir el navegador (Internet Explorer, Netscape y/o Firefox) y después arrastrar y soltar el certificado raíz sobre el navegador abierto y seguir los pasos que se indican.

Para verificar que se ha instalado el certificado raíz seguir los pasos indicados en el apartado *Cómo sé que está bien instalado.* 

## No puedo visualizar el módulo PKCS#11 para el DNI e

Este problema puede aparecer en los navegadores Firefox y Netscape. El programa de instalación deja el instalador del módulo criptográfico PKCS#11 en el directorio c:\DNIe\ con el nombre *instalac.htm* 

Para solucionar este problema deberá abrir el navegador (Netscape y/o FireFox) y después arrastrar y soltar el fichero *instalac.htm* sobre el navegador abierto y seguir los pasos que se indican.

Para verificar que se ha instalado el certificado raíz seguir los pasos indicados en el apartado *Cómo sé que está bien instalado*. Si tiene problemas intente realizar la instalación forzando la importación del certificado desde el navegador:

| us certificados | Personas    | Servidores   | Autoridades     | Otros           |                  |              |    |
|-----------------|-------------|--------------|-----------------|-----------------|------------------|--------------|----|
| Tiene certifica | dos archiva | dos que ider | tifican a esta: | s autoridades c | ertificadoras:   |              |    |
| Nombre del o    | ertificado  |              |                 |                 | Dispositiv       | vo de seguri | ₽. |
| E DIRECCIO      | N GENERAL   | DE LA POLIC  | IIA             |                 |                  |              | ~  |
| 0C DG           | 0.001       | 2.2          | 14.2            |                 | Disp soft        | wara da cadu | ~  |
| <u>V</u> er     | Editar      | I <u>m</u>   | portar          | Exportar        | Elimina <u>r</u> |              |    |
|                 | , <u> </u>  |              |                 |                 |                  |              |    |

Pulse sobre **"Importar"**, e incorpórelo desde la carpeta C:\DNIe haciendo doble clic sobre : ACRAIZ\_CERTIFICATE\_AND\_CRL\_SIGNING\_SHA1.crt

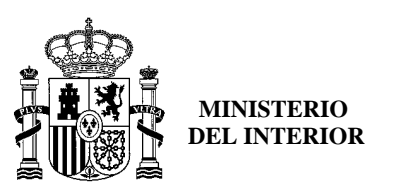

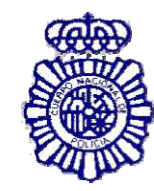

OFICINA TÉCNICA DNI-E

| Descargando certificado                                                                                                    | < |
|----------------------------------------------------------------------------------------------------|---|
| Se le ha pedido que corfíe en una nueva Autoridad Certificadora (CA).                                                                                                    |   |
| ¿Quiere confiar en "AC RAIZ DNIE" para los siguientes propósitos?                                                                                                    |   |
| 🗹 Confiar en esta CA para identificar sitios web.                                                                                                    |   |
| 🗹 Confiar en esta CA para identificar usuarios de correo.                                                                                                    |   |
| 🗹 Confiar en esta CA para identificar desarrolladores de software.                                                                                                    |   |
| Antes de confiar en esta CA para cualquier propósito, debe examinar el certificado, política y procedimientos de la CA (si están disponibles).<br>Ver Examinar certificado de CA Caceptar Cancelar |   |

Establezca la confianza y pulse aceptar, el Certificado Raíz (AC RAIZ DNIE) se habrá incorporado al almacén de certificados de Firefox.

## Quiero usar el DNI e pero soy diferente usuario que el que instaló el módulo criptográfico

La instalación del módulo criptográfico del DNIe se estructura de la siguiente manera:

- Módulo CSP: para Microsoft
- Módulo PKCS#11: para Netscape y Firefox
- Certificado Raíz: para Microsoft, Netscape y Firefox

Cuando un nuevo usuario quiere usar el DNIe en un PC que ya tiene instalado el módulo criptográfico DNIe tendrá que configurar su(s) navegador(es):

#### **Internet Explorer**

El usuario únicamente tendrá que instalar el Certificado Raíz. Para instalarlo deberá seguir los pasos que se indican en el apartado *No puedo visualizar el certificado raíz AC RAIZ DNIE*.

#### Netscape y/o Firefox

El usuario tendrá que realizar dos tareas:

• tendrá que instalar el Certificado Raíz. Para instalarlo deberá seguir los pasos que se indican el apartado *No puedo visualizar el certificado raíz ACRAIZ DNIE.* 

• tendrá que configurar el Dispositivo de Seguridad. Para configurarlo deberá seguir los pasos que se indican en el apartado *No puedo visualizar el módulo PKCS#11 para el DNIe*.